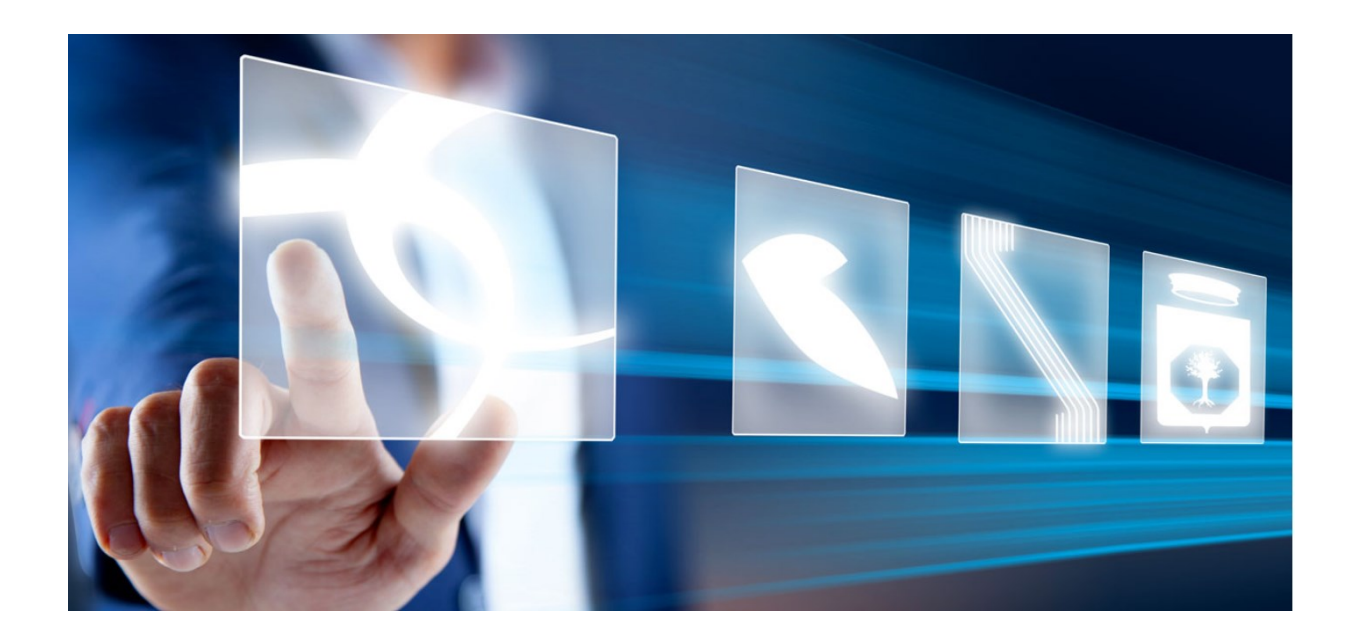

# INDIZIONE DI RILANCI COMPETITIVI DA ACCORDO QUADRO

# Manuale per Stazioni Appaltanti

Vers. 1.0 del 20/03/2025

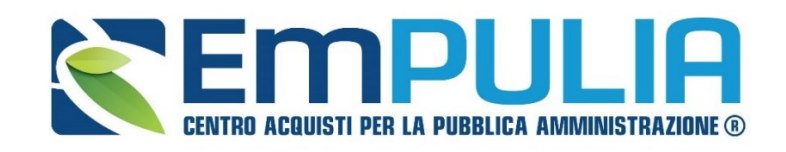

QUESTO DOCUMENTO È DI PROPRIETÀ DELLA SOCIETÀ INNOVAPUGLIA S.P.A.

OGNI DIVULGAZIONE, RIPRODUZIONE O CESSIONE DI CONTENUTI A TERZI DOVRÀ ESSERE AUTORIZZATA DALLA STESSA.

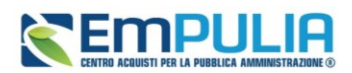

# SOMMARIO

| 1. | INTRO  | DUZIONE4                                                   |
|----|--------|------------------------------------------------------------|
| 2. | CONFI  | GURAZIONE DEL RILANCIO COMPETITIVO4                        |
|    | 4.1    | Introduzione alla configurazione                           |
|    | 4.2    | Creazione del Rilancio                                     |
|    | 4.3    | Struttura del documento                                    |
|    | 4.4    | Testata                                                    |
|    | 4.5    | Interoperabilità                                           |
|    | 4.6    | Criteri di Valutazione / Criteri di valutazione prevalenti |
|    | 4.7    | Destinatari                                                |
|    | 4.8    | Altre sezioni                                              |
| 3. | INDICE | DELLE FIGURE                                               |

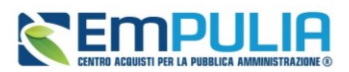

# LEGENDA

| РА   | Pubblica Amministrazione               |
|------|----------------------------------------|
| SA   | Stazione Appaltante                    |
| OE   | Operatore Economico                    |
| AQ   | Accordo Quadro                         |
| РСР  | Piattaforma Contratti Pubblici di ANAC |
| OEPV | Offerta economicamente più vantaggiosa |
| PPB  | Prezzo più basso (minor prezzo)        |
| RTI  | Raggruppamento temporaneo di imprese   |
| RUP  | Responsabile Unico di Progetto         |
| PDA  | Procedura di aggiudicazione            |
| SDA  | Sistema Dinamico di Acquisizione       |
| RDO  | Richiesta di Offerta                   |

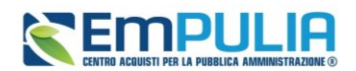

# 1. INTRODUZIONE

Nel presente manuale sono illustrate le modalità per indire un Rilancio Competitivo relativo ad un Accordo Quadro aggiudicato e gestito centralmente da InnovaPuglia.

La funzionalità che consente la configurazione e gestione dei rilanci competitivi è attualmente ancora in fase di evoluzione. Si precisa che al momento – affinché l'utente possa accedere alle funzionalità descritte – l'utente dovrà avere apposito profilo abilitato. L'abilitazione viene assegnata dall'amministratore di sistema su richiesta dell'interessato, in attesa di attivazione della specifica funzionalità.

# 2. CONFIGURAZIONE DEL RILANCIO COMPETITIVO

## 4.1 Introduzione alla configurazione

La configurazione di un rilancio competitivo segue le stesse regole e gli stessi flussi delle altre procedure telematiche gestite su EmPULIA. Pertanto, <u>nel presente manuale viene data evidenza delle funzionalità e dei parametri specifici previsti per i rilanci competitivi, rimandando per tutto il resto al *Manuale SA* | *Indizione di procedura di gara/Appalto Specifico.*</u>

Per accedere alla funzione Rilanci Competitivi e visualizzare le eventuali Procedure di Rilancio Competitivo già indette o in bozza, dal menu di sinistra dell'area riservata fare clic sul gruppo funzionale Rilanci Competitivi e quindi sulla prima voce Rilancio Competitivo.

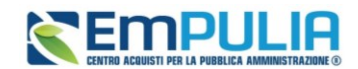

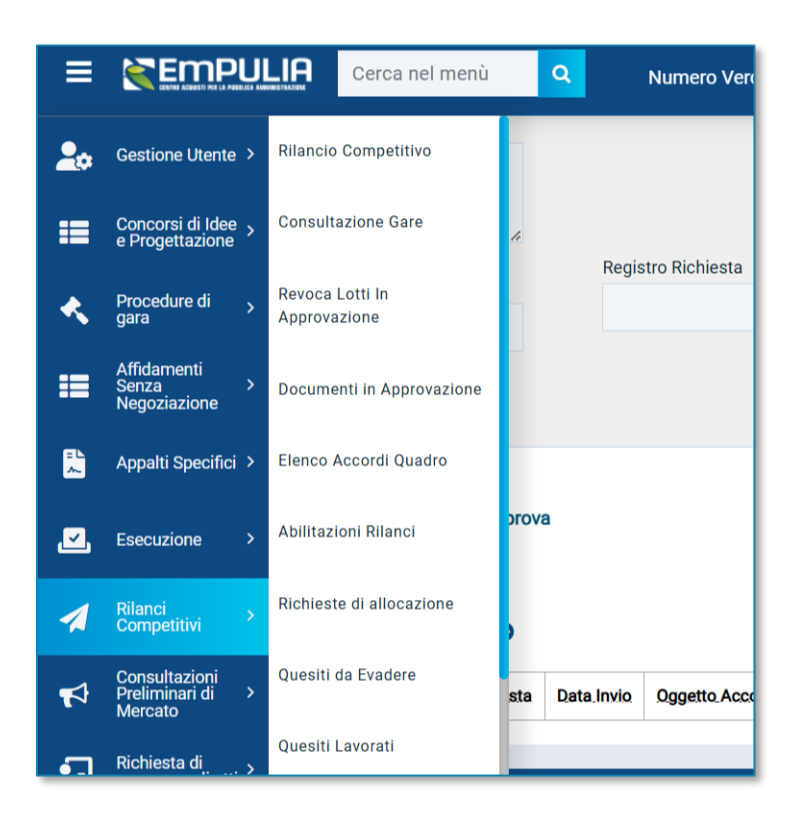

FIGURA 1 – RILANCI COMPETITIVI – RILANCIO COMPETITIVO

Apparirà la seguente schermata:

| ▲ FILTR                      |               |                                                            |                                                                                                    |         |                     |                 |                              |                              |                      |                         |                                |                               |                                             |
|------------------------------|---------------|------------------------------------------------------------|----------------------------------------------------------------------------------------------------|---------|---------------------|-----------------|------------------------------|------------------------------|----------------------|-------------------------|--------------------------------|-------------------------------|---------------------------------------------|
| Registro                     | o di Sis      | stema                                                      |                                                                                                    | Ap      | ppalto Verde        |                 |                              |                              | Tipo di Procedura    |                         |                                |                               |                                             |
|                              |               |                                                            |                                                                                                    |         | Seleziona           | ~               |                              |                              | Seleziona            | ~                       |                                |                               |                                             |
| Nome                         |               |                                                            |                                                                                                    | Ap      | ppalto Sociale      |                 |                              |                              | Stato Affidamento    |                         |                                |                               |                                             |
|                              |               |                                                            |                                                                                                    |         | Seleziona           | ~               |                              |                              | Seleziona            | ~                       |                                |                               |                                             |
| Orgetto                      |               |                                                            |                                                                                                    | ы       | Annalto ANAC        |                 |                              |                              |                      |                         |                                |                               |                                             |
| oggetto                      |               |                                                            |                                                                                                    |         | Appano Aroto        |                 |                              |                              |                      |                         |                                |                               |                                             |
|                              |               |                                                            | 1.                                                                                                    |         |                     |                 |                              |                              |                      |                         |                                |                               |                                             |
|                              |               |                                                            |                                                                                                    |         |                     |                 |                              |                              |                      |                         |                                |                               |                                             |
|                              |               |                                                            |                                                                                                    |         |                     |                 |                              |                              |                      |                         |                                | Cerca                         |                                             |
|                              |               |                                                            |                                                                                                    |         |                     |                 |                              |                              |                      |                         |                                |                               |                                             |
|                              |               |                                                            |                                                                                                    |         |                     |                 |                              |                              |                      |                         |                                |                               |                                             |
|                              |               |                                                            |                                                                                                    |         |                     |                 |                              |                              |                      |                         |                                |                               |                                             |
| Nuovo                        | Eli           | mina Copia S                                               | Stampa Esporta in xIs Seleziona 🛩                                                                                                    |         |                     |                 |                              |                              |                      |                         |                                |                               |                                             |
| Nuovo<br>Numero I            | Eli<br>Righe  | mina Copia s<br>e: 12                                      | Stampa Esporta in xls Seleziona ∀                                                                                                    |         |                     |                 |                              |                              |                      |                         |                                |                               |                                             |
| Nuovo<br>Numero I<br>Pagina: | Elii<br>Righe | mina Copia s<br>e: 12<br>• di 1 G                          | Stampa Esporta in xis Seleziona –                                                                                                    |         |                     |                 |                              |                              |                      |                         |                                | Righe pe                      | r pagina 25                                 |
| Nuovo<br>Numero I<br>Pagina: | Elii<br>Righe | mina Copia S<br>12<br>•• di 1                              | Norme                                                                                                    | Donetto | Dispondera entro il | Importo Annalto | N Offerta/Disposta Dispusste | Numara Quaeiti Bireusti      | Documento pubblicato | Stato                   | Tipo di Procedura              | Righe pe                      | er pagina 25                                |
| Nuovo<br>Numero I<br>Pagina: | Elli<br>Righe | mina Copia S<br>e: 12                                      | Stampa Esporta in xis Seleziona ~                                                                                                    | Oggetto | Rispondere entro il | Importo Appalto | N. Offerte/Risposte Ricevute | Numero Quesiti Ricevuti      | Documento pubblicato | Stato                   | Tipo di Procedura              | Righe pe                      | rr pagina 25-<br>Id Appelto ANAC            |
| Nuovo<br>Numero I<br>Pagina: | Elii<br>Righe | mina Copia S<br>2: 12<br>4 di 1<br>8 Registro di Sistema   | Nampa Esporta in xis Seleziona                                                                                                    | Ωggetto | Rispondere entro il | Importo Appalto | N. Offerte/Risposte Ricevute | Numero Quesiti Ricevuti      | Documento pubblicato | Stato                   | Tipo di Procedura              | Righe pe<br>Stato Affidamento | er pagina 25<br>Id Appalto ANAC             |
| Nuovo<br>Numero I<br>Pagina: | Elin<br>Righe | mina Copia S<br>12<br>V di 1<br>Registro di Sistema        | Nampa Esporta in xis Selectiona -<br>Nama<br>Nama<br>N | Oggetto | Bispondere entro.il | Importo Appalto | N. Offerte/Risposte Ricevute | Numero Quesiti Ricesuti      | Documento pubblicato | Stato                   | Tipo di Procedura              | Righe pe<br>Stato Affidamento | er pagina 25<br>Id Appalto ANAC             |
| Nuovo<br>Numero I<br>Pagina: | Elii<br>Righe | mina Copia S<br>12<br>V di 1 C                             | Nampa Esporta In x/s Seleziona ~  Nama  Riancio competitivo da GARA TELEMATICA A PROCEUNA APERTA PER LA CONCUSIONE DI  Na ACCORDO QUANTE AD OGENTO  ECOMONICI A SENSI DELLART S PLE LI LIS. N  SO2016 ES AM, AVENTA DA OGENTO                                                                                                    | Oggetto | Rispondere.entro.il | Importo Appaito | N. Offerte/Risposte Ricevute | Numero Questil Ricenuti      | Documento pubblicato | Stato<br>In lavorazione | Tipo di Procedura<br>Negoziata | Righe pe<br>Stato Affidamento | r pagina 25<br>Id Appalto ANAC              |
| Nuovo<br>Numero I<br>Pagina: | Elii<br>Righe | mina Copia 3<br>12<br>12<br>14 di 1<br>Registro di Sistema | Nampa Esporta In xis Seleziona -<br>Mana Seleziona Mana Seleziona -<br>Mana Seleziona Seleziona Sele                                                                                                    | Ωggetta | Rispondere.entro.il | Importo Appalto | N. Offeria/Risposte Ricevute | Numero Questil Ricevuti<br>0 | Documento pubblicato | Stato<br>In lavorazione | Tipo di Procedura<br>Negoziata | Righe pe<br>Stato Affidamento | r pagina 25<br>Id Appalto ANAC              |
| Nuovo<br>Numero I<br>Pagina: | Elit<br>Righe | mina Copia 3<br>2: 12<br>di 1<br>Registro.dl.Sistema       | Name Esporta in xis Seleziona -<br>C Name Riancio competitivo da GARA TELEMATICA A PROCEDURA APERTA PER LA CONCLUSIONE EI UN ACCORDO QUADRO CON PIO OFENICIO<br>ECOMORIA UNA SUPERTA PER LA CONCLUSIONE EI UNA CONCON DE DURATI SA DE LO LES N. S0/2016 ES MAI, AVENTE AD OBERTO<br>EUERY ADENTO DE DURATI SA DEL LOS N. S0/2016 ES MAI, AVENTE AD OBERTO<br>UNA CONCON DURATI DE LOS N. S0/2016 ES MAI, AVENTE AD OBERTO<br>DURATIONE DE SISTEMA PUBBLICO DI CONCENTIONTA                                                                                                    | Oggetto | Rispondere.entro.Il | Importo Appalto | N. Offerte/Risposte Ricevute | Numero Quesili Ricensti<br>O | Documento pubblicato | Stato<br>In lavorazione | Tipo di Procedura<br>Negoziata | Righe pa                      | r pagina 25<br>Id Appalto ANAC              |
| Nuovo<br>Numero I<br>Pagina: | Elii<br>Righe | mina Copia :<br>1:12                                       | Name         Esporta in xis         Selections -           Name         -         -         -         -         -         -         -         -         -         -         -         -         -         -         -         -         -         -         -         -         -         -         -         -         -         -         -         -         -         -         -         -         -         -         -         -         -         -         -         -         -         -         -         -         -         -         -         -         -         -         -         -         -         -         -         -         -         -         -         -         -         -         -         -         -         -         -         -         -         -         -         -         -         -         -         -         -         -         -         -         -         -         -         -         -         -         -         -         -         -         -         -         -         -         -         -         -         -         -         - <t< td=""><td>Oggetto</td><td>Rispondere entro il</td><td>Importo Appalto</td><td>N. Offerte/Reposts Bloevute</td><td>Numero Quesili Ricensii<br/>O</td><td>Documento pubblicato</td><td>Stato<br/>In lavorazione</td><td>Tipo di Procedura<br/>Negoziata</td><td>Righe pe</td><td>r pagina 25<sup>°</sup><br/>Id Appalto ANAC</td></t<>                                                                                                    | Oggetto | Rispondere entro il | Importo Appalto | N. Offerte/Reposts Bloevute  | Numero Quesili Ricensii<br>O | Documento pubblicato | Stato<br>In lavorazione | Tipo di Procedura<br>Negoziata | Righe pe                      | r pagina 25 <sup>°</sup><br>Id Appalto ANAC |

FIGURA 2 – RIEPILOGO RILANCI COMPETITIVI

Nella parte alta della schermata, è presente innanzitutto un'area di filtro che consente all'utente di effettuare ricerche, in base ad uno o più tra le Procedure di Rilancio Competitivo presenti nella lista.

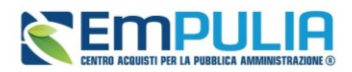

Al centro, sotto l'area di ricerca, è riportata una toolbar in cui sono presenti i seguenti comandi: Nuovo, Elimina, Copia, Stampa, Esporta in xls, Seleziona.

Sotto la toolbar viene presentato l'elenco in forma tabellare di tutte le Procedure di Rilancio Competitivo predisposte e/o pubblicate dalla P.A., ordinate per data prevista di scadenza delle risposte (dalla più recente alla meno recente). Per ogni procedura è possibile visualizzare il dettaglio (cliccando sull'icona a forma di lente di ingrandimento disponibile nella colonna Apri) e una serie di informazioni riportate nelle colonne.

# 4.2 Creazione del Rilancio

Per creare una nuova Procedura di Rilancio Competitivo, dalla toolbar presente nella schermata Rilancio Competitivo, illustrata precedentemente, fare clic sul comando Nuovo.

| Nuovo    | Elimina Copia S         | Stampa Esporta in xls Seleziona 🔻                                                   |         |          |
|----------|-------------------------|-------------------------------------------------------------------------------------|---------|----------|
| Numero R | lighe: 12               |                                                                                     |         |          |
| Pagina:  | 🕸 di 1 🕒                | •                                                                                   |         |          |
| 4        | 🛊 🆐 Registro di Sistema | Nome                                                                                | Oggetto | Risponde |
|          |                         | Rilancio competitivo da GARA TELEMATICA A<br>PROCEDURA APERTA PER LA CONCLUSIONE DI |         |          |

FIGURA 3 – RILANCI COMPETITIVI – NUOVO

Verrà mostrata la pagina da cui scegliere su quale Accordo Quadro (una riga per ciascun lotto della gara istitutiva) creare un Rilancio Competitivo.

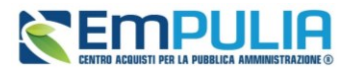

| Cre | Crea Rilancio Competitivo Chiudi Numero Righe: 4 |                                                                                                    |            |                                                                                                    |  |  |  |  |  |  |
|-----|--------------------------------------------------|----------------------------------------------------------------------------------------------------|------------|----------------------------------------------------------------------------------------------------|--|--|--|--|--|--|
| Pag | ina: ♥ di 1                                      | 0 0                                                                                                    |            |                                                                                                    |  |  |  |  |  |  |
|     | Registro.di.Sistema.Bando                        | Descrizione. Appalto/AQ                                                                                                    | CIG        | Descrizione                                                                                                    |  |  |  |  |  |  |
|     | PE002276-24                                      | I Simulazione AQ con Rilanci (OEPV) del 22 Dicembre                                                                                                    | I00CFA62CB | SERVIZI APPLICATIVI IN AMBITO SANITÀ                                                                                              |  |  |  |  |  |  |
|     | PE002276-24                                      | I Simulazione AQ con Rilanci (OEPV) del 22 Dicembre                                                                                                    | I00CFA739E | SERVIZI APPLICATIVI IN AMBITI NON SANITARI                                                                                        |  |  |  |  |  |  |
|     | PE002276-24                                      | I Simulazione AQ con Rilanci (OEPV) del 22 Dicembre                                                                                                    | 100CFA8471 | SERVIZI DI GESTIONE DI SISTEMI ICT IN AMBITO                                                                                      |  |  |  |  |  |  |
|     | EXTRA_PIATTAFORMA                                | GARA TELEMATICA A PROCEDURA APERTA PER LA CONCLUSIONE DI UN ACCORDO QUADRO CON PIÙ OPERATORI ECONOMICI AI<br>SENSI DELL'ART. 54 DEL D. LGS. N. 50/2016 E S.M.I., AVENTE AD OGGETTO L'AFFIDAMENTO DI SERVIZI DI CONNETTIVITÀ PER LA<br>COMMUNITY NETWORK RUPAR PUGLIA, NELL'AMBITO DEL SISTEMA PUBBLICO DI CONNETTIVITÀ | 8637686BF8 | GARA TELEMATICA A PROCEDURA APERTA PER<br>AI SENSI DELL'ART. 54 DEL D. LGS. N. 50/2016 E<br>PER LA COMMUNITY NETWORK RUPAR PUGLIA |  |  |  |  |  |  |

#### FIGURA 4 – CREA RILANCIO COMPETITIVO

Selezionare la riga e cliccare sul comando Crea Rilancio Competitivo collocato nella parte alta della schermata.

## 4.3Struttura del documento

Il documento di configurazione del Rilancio Competitivo si compone di:

- Una toolbar con i comandi principali nella parte alta;
- Una intestazione con i dati principali della procedura (Titolo Documento, Registro e Fascicolo di Sistema, Scheda PCP associata e relativo stato ecc.);
- La toolbar con le varie sezioni da compilare, come descritto di seguito.

### 4.4 Testata

Per tutti i parametri richiesti in Testata, si può far riferimento al *Manuale SA* | *Indizione di procedura di gara/Appalto Specifico*.

## 4.5 Interoperabilità

La sezione **Interoperabilità** contiene una serie di informazioni – non desumibili da altre sezioni della piattaforma – richieste per l'interoperabilità con PCP e per la trasmissione dei formulari al TED.

Le aree e le singole richieste variano a seconda della tipologia di procedura, del settore, dell'ambito, a seconda delle schede da inviare a PCP per il tipo di procedura configurato.

Andranno definiti alcuni parametri richiesti da ANAC. Per le procedure multi-lotto, alcuni di questi parametri si devono configurare in questa sezione a livello di gara, saranno poi applicati automaticamente a tutti i lotti, ferma restando la possibilità di operare, nella sezione *Lotti*, una modifica puntuale lotto per lotto.

L'idAppalto ANAC sarà disponibile solo dopo la prima corretta integrazione con la PCP.

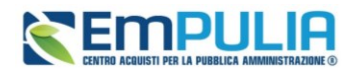

Nelle aree Condizione di Gara, Informazioni sull'invio andranno indicati parametri richiesti.

Si ricorda che il contenuto e le regole di validazione della presente sezione possono subire variazioni nel tempo, essendo tali regole definite e periodicamente aggiornate nei documenti tecnici condivisi da ANAC.

## 4.6 Criteri di Valutazione / Criteri di valutazione prevalenti

Nei rilanci competitivi a lotto singolo la sezione è denominata *Criteri di Valutazione*, nei rilanci multilotto, invece, è denominata *Criteri di valutazione prevalenti*, essendo possibile definirne caratteristiche differenti lotto per lotto.

Per la configurazione dei parametri presenti nella sezione, si può far riferimento a quanto descritto nel *Manuale SA* | *Indizione di procedura di gara/Appalto Specifico*.

All'interno dell'area dedicata ai Criteri di valutazione tecnica, è possibile anche andare a definire se ed in che termini il punteggio tecnico assegnato a ciascuna offerta (in fase di rilancio) potrà essere ereditato dal punteggio assegnato a ciascuna offerta nella gara che ha istituito l'AQ.

In particolare, in Regole di ereditarietà del punteggio tecnico nei rilanci competitivi, vengono riportati i valori minimi e massimi definiti dal gestore dell'AQ sull'ereditarietà.

| REGOLE PER L'EREDITARIETÀ D    | DEL PUNTEGGIO TECNICO NEI RILANCI COMPETITIVI |
|--------------------------------|-----------------------------------------------|
| Minima percentuale ereditabile | Massima percentuale ereditabile               |
| 25,00                          | 75,00                                         |
| % Ereditata                    |                                               |
|                                |                                               |
|                                |                                               |

FIGURA 5 – REGOLE PER L'EREDITARIETÀ DEL PUNTEGGIO TECNICO

Sulla base di tale impostazione, il RUP del rilancio competitivo potrà andare a definire la % Ereditata.

Nell'esempio sopra riportato in figura, il RUP potrà inserire un valore di % di ereditarietà compreso tra 25% e 70%.

Si segnala che l'accordo quadro potrebbe essere configurato dal gestore senza alcuna ereditarietà di punteggio tecnico. In tal caso la % Ereditata sarà sempre pari a 0.

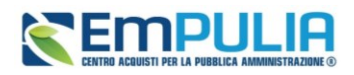

A titolo esemplificativo, se si configurasse 50%, ciascun OE partecipante al rilancio competitivo, avrebbe automaticamente assegnato un punteggio pari al 50% del punteggio tecnico assegnato nella gara istitutiva.

Sulla base di quanto impostato in % Ereditata, la piattaforma modificherà la tabella dei criteri, aggiungendo una riga per il punteggio ereditato e calcolando automaticamente il suo peso.

| Elimina                             | Copia                       | Tipologia  | Descrizione             | Punteggio  | Soglia Minii             | ma Punteggio                           | Attributo                  | Apri     |  |  |  |
|-------------------------------------|-----------------------------|------------|-------------------------|------------|--------------------------|----------------------------------------|----------------------------|----------|--|--|--|
|                                     |                             | Ereditato  | Punteggio ereditato     | 35,00      |                          |                                        |                            |          |  |  |  |
|                                     |                             |            |                         |            |                          |                                        |                            |          |  |  |  |
|                                     |                             |            |                         |            |                          |                                        |                            |          |  |  |  |
| REG                                 | DLE PE                      | R L'EREDIT | TARIETÀ DEL PUN         | ITEGGIO TE | ECNICO NE                | I RILANCI CO                           | MPETITI                    | VI       |  |  |  |
| REGO                                | DLE PE                      | R L'EREDIT | TARIETÀ DEL PUN         | ITEGGIO TE | ECNICO NE<br>Mas         | I RILANCI CO                           | )MPETITI\<br>ale ereditabi | VI<br>le |  |  |  |
| REGO<br>Minima<br>25,00             | DLE PER                     | R L'EREDIT | TARIETÀ DEL PUN         | ITEGGIO TE | ECNICO NE<br>Mas:<br>75, | EI RILANCI CC<br>sima percentua<br>,00 | )MPETITI\<br>Ile ereditabi | VI<br>le |  |  |  |
| REGO<br>Minima<br>25,00<br>% Eredit | DLE PER<br>percentu<br>tata | R L'EREDIT | TARIETÀ DEL PUN<br>vile | ITEGGIO TE | ECNICO NE<br>Mas:<br>75, | I RILANCI CC<br>sima percentua<br>,00  | DMPETITIN                  | VI<br>le |  |  |  |

FIGURA 6 – REGOLE PER L'EREDITARIETÀ DEL PUNTEGGIO TECNICO – PUNTEGGIO EREDITATO

Nell'esempio riportato in figura, avendo indicato 50 come % *Ereditata*, e prevedendo la gara istitutiva un punteggio tecnico massimo pari a 70 punti, il criterio ereditato avrà un peso massimo di 35 punti.

Si dovrà dunque procedere ad aggiungere gli altri criteri di valutazione tecnici non ereditati attraverso il pulsante *Aggiungi Criterio*.

Nel successivo Elenco criteri da ereditare sul Rilancio Competitivo, è inoltre possibile escludere uno o più criteri ereditati dal calcolo. Escludendo alcuni criteri, si aggiornerà automaticamente il peso del punteggio ereditato nella tabella dei criteri di valutazione tecnica del rilancio competitivo.

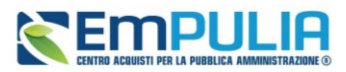

|          |            |                                                             |           | Elenco criteri da       | ereditare | sul R |
|----------|------------|-------------------------------------------------------------|-----------|-------------------------|-----------|-------|
| Eredita  | Tipologia  | Descrizione                                                 | Punteggio | Soglia Minima Punteggio | Attributo | Apri  |
| <b>~</b> | Soggettivo | 01_STRUTTURA ORGANIZZATIVA                                  | 20,00     |                         |           |       |
|          | Soggettivo | 02_MODALITA' TECNICO-OPERATIVA PER L'EROGAZIONE DEI SERVIZI | 10,00     |                         |           |       |
| <b>~</b> | Soggettivo | 03_USE CASE                                                 | 20,00     |                         |           |       |
|          | Soggettivo | 04_ESPERIENZE E COMPETENZE                                  | 20,00     |                         |           |       |

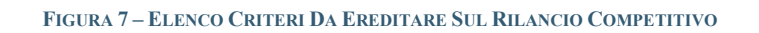

Per alcuni AQ, la cui gara istitutiva è stata pubblicata prima dell'attivazione in piattaforma della funzionalità, non sarà possibile escludere i singoli criteri da ereditare.

## 4.7 Destinatari

La sezione dei destinatari consente di visualizzare l'elenco degli invitati al rilancio competitivo. La pagina è in sola visualizzazione, non essendo possibile modificare l'elenco degli invitati rispetto alla graduatoria definita in fase di gara istitutiva.

## 4.8 Altre sezioni

Per una descrizione dettagliata di tutte le altre sezioni (*Atti, Informazioni Tecniche, Prodotti o Lotti, Busta Documentazione, Busta Tecnica, Busta Economica, Elenco Lotti, Riferimenti, Note, Cronologia PCP, Cronologia, Documenti, Offerte Ricevute, Allegati Rettifiche, Proroghe...)* si faccia riferimento al *Manuale SA* | *Indizione di procedura di gara/Appalto Specifico,* dal momento che non sono previste regole eccezionali per i rilanci competitivi.

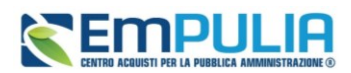

# 3. INDICE DELLE FIGURE

Le immagini sono puramente indicative e possono subire variazioni.

| Figura 1 – Rilanci Competitivi – Rilancio Competitivo                            | .5 |
|----------------------------------------------------------------------------------|----|
| Figura 2 – Riepilogo Rilanci Competitivi                                         | .5 |
| Figura 3 – Rilanci Competitivi – Nuovo                                           | .6 |
| Figura 4 – Crea Rilancio Competitivo                                             | .7 |
| Figura 5 – Regole Per L'ereditarietà Del Punteggio Tecnico                       | .8 |
| Figura 6 – Regole Per L'ereditarietà Del Punteggio Tecnico – Punteggio Ereditato | .9 |
| Figura 7 – Elenco Criteri Da Ereditare Sul Rilancio Competitivo1                 | 10 |